# CAPFオンラインCAによる自動証明書登録およ び更新の設定

内容 <u>はじめに</u> 前提条件 要件 <u>使用するコンポーネント</u> 背景説明 <u>サーバの日付と時刻を確認する</u> サー<u>バーコンピューター名の更新</u> 設定 <u>ADサービス、ユーザおよび証明書テンプレート</u> <u>IIS認証とSSLバインディングの設定</u> <u>CUCMの設定</u> 確認 <u>IIS証明書の確認</u> <u>CUCM設定の確認</u> 関連リンク

# はじめに

このドキュメントでは、Cisco Unified Communications Manager(CUCM)のCertificate Authority Proxy Function(CAPF)オンライン機能を使用した自動証明書登録および更新について説明します 。

著者: Cisco TAC エンジニア、Michael Mendoza

# 前提条件

### 要件

次の項目に関する知識があることが推奨されます。

- Cisco Unified Communications Manager
- X.509 証明書
- Windows Server
- Windows Active Directory(AD)
- Windowsインターネットインフォメーションサービス(IIS)
- NT(新しいテクノロジー)LAN Manager(NTLM)認証

#### 使用するコンポーネント

このドキュメントの情報は、次のソフトウェアとハードウェアのバージョンに基づいています。

- CUCM バージョン 12.5.1.10000-22
- Windows Server 2012 R2
- IP Phone CP-8865/ファームウェア: SIP 12-1-1SR1-4および12-5-1SR2。

このドキュメントの情報は、特定のラボ環境にあるデバイスに基づいて作成されました。このド キュメントで使用するすべてのデバイスは、クリアな(デフォルト)設定で作業を開始していま す。本稼働中のネットワークでは、各コマンドによって起こる可能性がある影響を十分確認して ください。

### 背景説明

このドキュメントでは、この機能の設定と、その他の調査に関連するリソースについて説明しま す。

サーバの日付と時刻を確認する

サーバのルートCA(認証局)証明書およびそのサーバから発行された証明書の有効期間に影響を 与えるため、Windowsサーバに正しい日付、時刻、およびタイムゾーンが設定されていることを 確認します。

サーバーコンピューター名の更新

デフォルトでは、サーバのコンピュータ名にはWIN-730K65R6BSKなどのランダムな名前が付け られます。ADドメインサービスを有効にする前に最初に行う必要があるのは、インストールの最 後までにサーバのコンピュータ名を、サーバのホスト名とルートCA発行者名が必要とする値に更 新することです。それ以外の場合は、ADサービスのインストール後にこの設定を変更するために 、追加の手順が大量に必要になります。

- ・ Local Serverに移動し、コンピュータ名を選択してSystem Propertiesを開きます
- Changeボタンを選択し、新しいコンピュータ名を入力します。

| Server M       | lanager •                                                                                                    | Local Server                                                                                                    |                                                                                               | •©। <b>r</b>                                                                                                    | Manage Tools  | View                                        | Help |
|----------------|----------------------------------------------------------------------------------------------------|----------------------------------------------------------------------------------------------------|-----------------------------------------------------------------------------------------------|----------------------------------------------------------------------------------------------------|---------------|---------------------------------------------|------|
| ige Services ♪ | Computer na<br>Workgroup<br>Windows Ri<br>Remote ma<br>Remote Der<br>NIC Teamin<br>EthernetD<br>Operating S<br>Hardware if<br>C | ERTIES N-730x6556565X ame WIN-730x656665X WORKOROUP System Properties Computer Name Hardware Advanced Renote Windows uses the following information of on the network. Computer description: For example: "IS Produc "Accounting Server", Full computer name: WIN-730x656685X(m) Workgroup: WORKGROUP To remaine this computer or change to domain or workgroup, click: Change. | Lant inst<br>Window<br>X<br>o dentify your computer<br>Son Server' or<br>Removement<br>Overge | Computer<br>You can change their<br>computer name:<br>LAB-DC-RTP<br>Full computer name:<br>LAB-DC-RTP<br>Internet:<br>Member of<br>Domain:<br>Worksproup<br>Worksproup | Name/Domain C | Nonges<br>of the<br>roth resources.<br>None |      |
| -              |                                                                                                    | OK .                                                                                                    | Canod Acoly                                                                                   | 📲 Win                                                                                                    | dows Ser      | ver 20                                      | 12 R |

• 変更を適用するためにサーバを再起動します

## 設定

ADサービス、ユーザおよび証明書テンプレート

Active Directoryサービスの有効化と設定

 サーバマネージャで役割と機能の追加オプションを選択し、役割ベースまたは機能ベースの インストールを選択してプールからサーバを選択し(プールには1つのみ必要)、次に Active Directoryドメインサービスを選択します。

| • | Server Manage                                             | er • Dashboard                                                                                                    |                                                                                                    |
|---|-----------------------------------------------------------|----------------------------------------------------------------------------------------------------|----------------------------------------------------------------------------------------------------|
| Ł |                                                           | Add Roles and Features Wizard                                                                                                    | . <u> </u>                                                                                                    |
|   | Select server role                                        | s                                                                                                    | DEST/VACTION SERVER.<br>WIN-730X85R865K                                                                                                    |
|   | Before You Begin<br>Installation Type<br>Server Selection | Select one or more roles to install on the selected se<br>Roles                                                                                                    | Ver.  Description  Active Directory Domain Services                                                                                                    |
|   | Server Roles<br>Features<br>Confirmation<br>Results       | Active Directory Federation Services     Active Directory Federation Services     Active Directory Lightweight Directory Ser     Active Directory Rights Management Serv     Active Directory Rights Management Serv     Application Server     DHCP Server     DHCP Server     DHCP Server     DHCS Server     Place and Storage Services (1 of 12 installed     Hyper-V     Network Policy and Access Services     Remote Access     Remote Desktop Services | Add Roles and Features Wizard Add features that are required for Active Directory Domain Services? You cannot install Active Directory Domain Services unless the following role services or features are also installed. (Tools) Group Policy Management Remote Server Administration Tools Role Administration Tools Role Administration Tools AD DS and AD UDS Tools Active Directory module for Windows PowerShell AD DS Tools (Tools) Active Directory Administrative Center (Tools) AD DS Snap-Ins and Command-Line Tools |
|   |                                                           | < Previou<br>BPA results Per<br>BPA                                                                                                    | Include management tools (if applicable)     Add Features     Cancel                                                                                                    |

- Nextボタンを選択し、次にInstallを選択します。
- インストールが完了したら、Closeボタンをクリックします
- Server Manager > AD DSの下に、Active Directoryドメインサービスに必要な構成というタイトルの警告タブが表示されます。セットアップウィザードを起動するには、moreリンクを選択し、利用可能なアクションを選択します。

| € • Server M                                                     | anager • AD DS • 🗇 I 🌇 Manager Tools Voire Holp                                                                                                    |       |
|------------------------------------------------------------------|----------------------------------------------------------------------------------------------------|-------|
| Dashboard     Local Server     Al Server     Al Server     AD DS | SERVERS     TASKS ▼       All servers   1 total     TASKS ▼       ▲ Configuration required for Active Directory Domain Services at WM-73085866555     Mon |       |
| Ing File and Storage Services >                                  | All Servers Task Details -                                                                                                    | 0 X   |
|                                                                  | C Status Task Name Stage Message Action                                                                                                    | 8     |
|                                                                  | Post-deployment Configuration Not Sta. Configuration required for Active Directory Do. <u>Bornate this server to a doma</u>                               | in- 1 |

 ドメインセットアップウィザードの指示に従って、目的のルートドメイン名(この実習では michamen.comで使用)を持つ新しいフォレストを追加し、使用可能な場合はDNSボックス のチェックマークを外して、DSRMパスワード(この実習ではC1sc0123!で使用)を定義しま す。

| λ.                                                                                                    | Active Directory Domain Services                                                                                                    | Configuration Wizard                                                | _ 0 X                  |
|----------------------------------------------------------------------------------------------------|----------------------------------------------------------------------------------------------------|---------------------------------------------------------------------|------------------------|
| Deployment Con                                                                                                    | figuration                                                                                                    |                                                                     | TARGET SERVER          |
| Deployment Configuration<br>Domain Controller Options<br>DNS Options<br>Additional Options<br>Paths<br>Review Options | Select the deployment operation<br>Add a domain controller to an exist<br>Add a new domain to an existing f<br>Add a new forest<br>Specify the domain information for this<br>Rest domain a series | ting domain<br>orest<br>s operation                                 |                        |
| Prerequisites Check                                                                                                   | Koot domain name:                                                                                                    | michamen.com                                                        |                        |
| <u>L</u>                                                                                                    | Active Directory Domain Services                                                                                                    | Configuration Wizard                                                |                        |
| Domain Controlle                                                                                                    | r Options                                                                                                    |                                                                     | LAB-DC-RTP.minhammunam |
| Deployment Configuration<br>Domain Controller Options<br>Additional Options<br>Paths                                  | Select functional level of the new forest<br>Forest functional level:<br>Domain functional level:                                                                                                  | and root domain<br>Windows Server 2012 R2<br>Windows Server 2012 R2 | •                      |
| Review Options<br>Prerequisites Check<br>Installation<br>Results                                                      | Specify domain controller capabilities Domain Name System (DNS) server Global Catalog (GC) Read only domain controller (RODC                                                                       | 3                                                                   |                        |
|                                                                                                    | Type the Directory Services Restore Mo                                                                                                    | de (DSRM) password                                                  |                        |
|                                                                                                    | Password:                                                                                                    |                                                                     |                        |
|                                                                                                    | covinirm password:                                                                                                    |                                                                     |                        |

- NetBIOSドメイン名を指定する必要があります(この実習ではMICHAMEN1を使用)。
- ウィザードに従って操作を完了します。その後、サーバがリブートしてインストールが完了します。
- 次にログインするときに、新しいドメイン名を指定する必要があります。例
   : MICHAMEN1\Administrator

| Server M                                   | anager • AD D        | S                     |                                 | · © I                  |
|--------------------------------------------|----------------------|-----------------------|---------------------------------|------------------------|
| Dashboard     Local Server     All Servers | All servers   1 tota | i<br>Q                |                                 |                        |
| AD DS                                      | Server Name IP       | v4 Address Manager    | shility                         | Last Update            |
| III File and Storage Services ▶            | LA8-DC-RTP 14        | .48.31.153 Online - 1 | Performance counters not starte | d 2/26/2019 4/20:10 PM |

#### 証明書サービスの有効化と設定

- ・ サーバーマネージャーで、[役割と機能の追加]を選択します
- [Active Directory証明書サービス]を選択し、プロンプトに従って必要な機能を追加します (このラボで有効にされた役割サービスから、使用可能なすべての機能が選択されています)
- 役割サービスの場合は、証明機関Web登録を確認してください

| Ъ                     | Add Roles and Features Wizard                                    | _ <b>0</b> ×                                                                       |
|-----------------------|------------------------------------------------------------------|------------------------------------------------------------------------------------|
| Select role service   | es                                                               | DESTINATION SERVER<br>LAB-DC-RTR.michamen.com                                      |
| Before You Begin      | Select the role services to install for Active Directory Certifi | icate Services                                                                     |
| Installation Type     | Role services                                                    | Description                                                                        |
| Server Selection      | Carllonia bathain                                                | Certification Authority Web                                                        |
| Server Roles          | Certificate Enrolment Policy Web Service                         | Enrollment provides a simple Web                                                   |
| Features              | Certificate Enrollment Web Service                               | perform tasks such as request and                                                  |
| AD CS                 | Certification Authority Web Enrolment                            | renew certificates, retrieve certificate<br>supportion lists (CPUs) and enroll for |
| Role Services         | Network Device Enrollment Service                                | smart card certificates.                                                           |
| Web Server Role (IIS) | Online Responder                                                 |                                                                                    |
| Role Services         |                                                                  |                                                                                    |
| Confirmation          |                                                                  |                                                                                    |
|                       |                                                                  |                                                                                    |

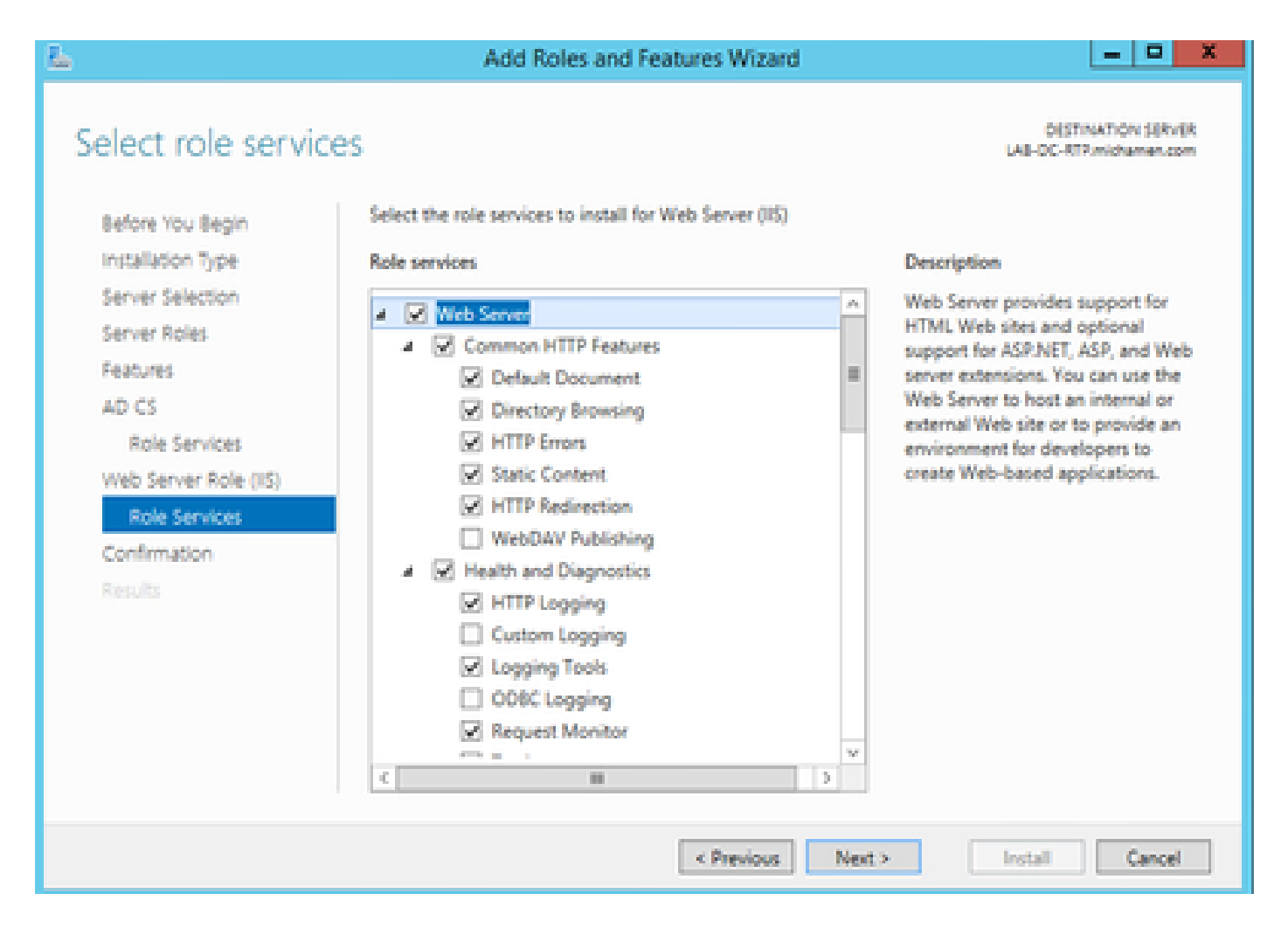

サーバーマネージャー>AD DSの下に、[Active Directory証明書サービスに必要な構成]というタイトルの警告タブが表示されている必要があります。詳細リンクを選択し、利用可能なアクションを選択してください。

| €®• Server M                                                                                                    | lanager • AD CS                                                                                                    | i                                                                                                    |                                                                     | ©   ľ <u>^</u>                                                                                                    | Tools Vew H                      | •                       |               |
|----------------------------------------------------------------------------------------------------|----------------------------------------------------------------------------------------------------|----------------------------------------------------------------------------------------------------|---------------------------------------------------------------------|----------------------------------------------------------------------------------------------------|----------------------------------|-------------------------|---------------|
| Controland Local Server  At Server  At Servers  AD Local At Servers  AD Local At Servers  AD Local At Servers  AD Local At A AD Local At AD Local At A AD Local At A AD Local At A AD Local At A AD Local At A AD Local At A AD Local At A AD Local At AD Local At AD L | SERVERS<br>Al servers   1 total<br>A. Configuration require<br>Fator<br>Server Name   Publication<br>SAB-COCRUP   \$4,44,31,11 | et for Active Directory Centificate So<br>P (1) • (2) • (3)<br>The Managentiality<br>(3) Online - Reformance spectrate | nnises at 1AB-DC-ATP<br>Last Epidee<br>Auto darked 1006/2019-427400 | Windows Activation<br>PM Not activated                                                                                                    | tos *                            |                         |               |
| to is                                                                                                    |                                                                                                    | All Servers Tas                                                                                                    | k Details and No                                                    | All Seven Task Det                                                                                                    | als                              |                         | -             |
|                                                                                                    | EVENTS<br>All events (2 total                                                                                                  | Filter<br>Datus Task Name                                                                                              | P (i) =<br>Steps Me<br>Configuration Not Stat. Con                  | <ul> <li> <ul> <li> </li> <li> </li> </ul> </li> <li> </li> </ul> <li> </li> <ul> <li> </li> </ul> <li> </li> <ul> <li> </li> <li> </li> <li> </li> <li> </li> <li> </li> <li> </li> <li> </li> <li> </li> <li> <li> </li> <li> </li> <li></li></li></ul> | Action<br>Newtony Con. Enclosure | Active Directory Derti- | Notifica<br>I |

- AD-CS Post Install Configurationウィザードで、次の手順に従います。
- ・ 証明機関と証明機関Web登録ロールを選択します
- 次のオプションでエンタープライズCAを選択します。
- ・ルートCA
- 新しい秘密キーを作成する

- 秘密キーを使用する SHA1 (既定の設定)
- CAの共通名を設定します(サーバのホスト名と一致する必要があります)。

| <u>Б</u>                             | AD CS Configuration                                                                                                    |
|--------------------------------------|----------------------------------------------------------------------------------------------------|
| CA Name                              | DESTINATION SERVER<br>LA8-DC-RTP.michamen.com                                                                                                    |
| Credentials<br>Role Services         | Specify the name of the CA                                                                                                    |
| Setup Type<br>CA Type<br>Private Key | Type a common name to identify this certification authority (CA). This name is added to all<br>certificates issued by the CA. Distinguished name suffix values are automatically generated but can<br>be modified. |
| Cryptography<br>CA Name              | LA8-DC-RTP                                                                                                    |
| Validity Period                      | Distinguished name suffice                                                                                                    |
| Certificate Database                 | DC=michamen,DC=com                                                                                                    |
| Confirmation<br>Progress             | Preview of distinguished name:<br>CN=LA8-DC-RTP,DC=michamen,DC=com                                                                                                    |

- 有効期間を5年間(必要に応じて以上)に設定する
- ・ ウィザードの残りの部分でNextボタンを選択します

CiscoRA用の証明書テンプレートの作成

- MMCを開きます。Windowsのスタートロゴを選択し、Runからmmcと入力します
- MMCウィンドウを開き、フォロースナップイン(設定の別の場所で使用)を追加して、 OKを選択します。

| ò   |      |         |         |        |       |  |
|-----|------|---------|---------|--------|-------|--|
| iii | File | Action  | View    | Window | Help  |  |
| ٠   |      | New     |         | Ctrl+N |       |  |
| 2   |      | Open    |         | C      | trl+O |  |
| 4   |      | Save    |         | c      | trl+S |  |
|     |      | Save As |         |        |       |  |
| 1   |      | Add/Rem | ove Sna | Ctrl+M |       |  |
|     |      | Options |         |        |       |  |

| Active Directory Down       Microsoft Cor         Active Directory Site       Microsoft Cor         Active Directory Use       Microsoft Cor         Active Directory Use       Microsoft Cor         Active Directory Use       Microsoft Cor         Active Directory Use       Microsoft Cor         Active Directory Use       Microsoft Cor         Active Directory Use       Microsoft Cor         Active Directory Use       Microsoft Cor         Authorization Manager       Microsoft Cor         Certificate Templates       Microsoft Cor         Certificates       Microsoft Cor         Certificates       Microsoft Cor         Component Services       Microsoft Cor         Device Manager       Microsoft Cor         Disk Management       Microsoft Cor         Disk Management       Microsoft Cor | nap-in                                                                                                    | Vendor                                                                                                    | ~ |       | Console Root                                                                                             | Edit Extensions |
|----------------------------------------------------------------------------------------------------|----------------------------------------------------------------------------------------------------|----------------------------------------------------------------------------------------------------|---|-------|----------------------------------------------------------------------------------------------------|-----------------|
| ActiveX Control       Microsoft Cor         ADSI Edit       Microsoft Cor         Authorization Manager       Microsoft Cor         Authorization Manager       Microsoft Cor         Certificate Templates       Microsoft Cor         Certificates       Microsoft Cor         Certificates       Microsoft Cor         Certification Authority       Microsoft Cor         Component Services       Microsoft Cor         Device Manager       Microsoft Cor         Disk Management       Microsoft Cor         DNS       Microsoft Cor                                                                                                    | Active Directory Do<br>Active Directory Site<br>Active Directory Use                                                                                  | Microsoft Cor<br>Microsoft Cor<br>Microsoft Cor                                                                     | = |       | Active Directory Domains and True<br>Active Directory Users and Compc<br>Certification Authority (Local) | Remove          |
| Authorization Manager     Microsoft Cor       Certificates     Microsoft Cor       Certification Authority     Microsoft Cor       Certification Authority     Microsoft Cor       Component Services     Microsoft Cor       Computer Manager     Microsoft Cor       Device Manager     Microsoft Cor       Disk Management     Microsoft Cor       DNS     Microsoft Cor                                                                                                    | ActiveX Control                                                                                                    | Microsoft Cor                                                                                                    |   |       | Certificate Templates (LAB-DC.mic                                                                        | Move Up         |
| Disk Management         Microsoft and          Advanced           DNS         Microsoft Cor          III         >         Advanced                                                                                                    | Authorization Manager<br>Certificate Templates<br>Certificates<br>Certification Authority<br>Component Services<br>Computer Managem<br>Device Manager | Microsoft Cor<br>Microsoft Cor<br>Microsoft Cor<br>Microsoft Cor<br>Microsoft Cor<br>Microsoft Cor<br>Microsoft Cor |   | Add > |                                                                                                    | Move Down       |
|                                                                                                    | / Disk Management<br>DNS                                                                                                    | Microsoft and<br>Microsoft Cor                                                                                      | v |       | < III >                                                                                                  | Advanced        |

 File > Saveの順に選択し、このコンソールセッションをデスクトップに保存して、簡単に再 アクセスできるようにします

- ・スナップインから、[Certificate Templates]を選択します
- テンプレート(可能であれば「ルート認証局」テンプレート)を作成または複製し、 CiscoRAという名前を付けます

| Cons                                                                                          | sole1 - [Console Root\Certificate Ten                                       | nplates (LAB-DC- |
|-----------------------------------------------------------------------------------------------|-----------------------------------------------------------------------------|------------------|
| 🖀 File Action View Favorites Window Help                                                      |                                                                             |                  |
| Console Root                                                                                  | Template Display Name                                                       | Schema Version   |
| b Active Directory Domains and Trusts b Active Directory Users and Computers                  | Administrator                                                               | 1                |
| <ul> <li>Certification Authority (Local)</li> </ul>                                           | Basic EFS                                                                   | 1                |
| Certificate Templates LAB-DC-RTP.michamen.com)  V Internet Information Services (IIS) Manager | CA Exchan Duplicate Template CEP Encryp Code Signi Reenroll All Certificate | Holders          |

- ・ テンプレートを変更します。その上で右クリックして、Propertiesを選択します
- Generalタブを選択し、有効期間を20年(または必要に応じて他の値)に設定します。この タブで、テンプレートの「表示名」と「名前」の値が一致していることを確認します

|                                                   | CiscoRA Prope                                 | rties              | ? X             |
|---------------------------------------------------|-----------------------------------------------|--------------------|-----------------|
| Subject Name                                      | ls                                            | suance Require     | ments           |
| Superseded Templates                              | Extensions                                    | Security           | Server          |
| General Compatibility                             | Request Handling                              | Cryptography       | Key Attestation |
| Template display name:                            |                                               |                    |                 |
| CiscoRA                                           |                                               |                    |                 |
| Template name:<br>CiscoRA<br>Validity period:     | Renewal (                                     | period:<br>tays ∨  |                 |
| Publish certificate in Do not automatic Directory | Active Directory<br>ally reenroll if a duplic | ate certificate ex | ásts in Active  |
| OK                                                | Cancel                                        | Apply              | Help            |

・ Extensionsタブを選択し、Application Policiesを強調表示してから、Editを選択します

|            | i                                                                                                    | Console1                                                                                                    | - [Consol                                                                                         | le Root\Ce                                                                                                    | rtificate                                                         | Templat                                             | es (LAB-D                                          | C-RTP.micha                       | m |
|------------|----------------------------------------------------------------------------------------------------|----------------------------------------------------------------------------------------------------|---------------------------------------------------------------------------------------------------|----------------------------------------------------------------------------------------------------|-------------------------------------------------------------------|-----------------------------------------------------|----------------------------------------------------|-----------------------------------|---|
|            | File Action View Favorites Window H                                                                                                    | leip                                                                                                    |                                                                                                   |                                                                                                    | CiscoRA                                                           | A Proper                                            | ties                                               | ? X                               |   |
| 0 0 0<br>0 | Console Root<br>Active Directory Domains and Trusts<br>Active Directory Users and Computers<br>Certification Authority (Local)<br>Certificate Templates (LAB-DC-RTP.micham<br>Internet Information Services (IIS) Manager | Template Displ<br>COSP Respo<br>Cross Certif<br>CA Exchang<br>Key Recover<br>Domain Co<br>Directory Er<br>Workstation<br>RAS and IAS<br>Kerberos Au<br>CiscoRA<br>User<br>User<br>User Signato<br>Smartcard U<br>Authenticat<br>Smartcard L<br>Basic EFS<br>Administrat<br>EFS Recover | General<br>Superso<br>To modif<br>Extension<br>Reso<br>Cetti<br>Issue<br>Key<br>Descripti<br>None | Subject Name<br>Compatibility<br>eded Template<br>y an extension<br>ns included in t<br>control Policies<br>c Constraints<br>ficate Template<br>ance Policies<br>Usage<br>on of Applicatio | Request H<br>s Ex<br>select it, an<br>his template<br>information | les<br>Sandling (<br>densions<br>nd then clic<br>t: | uance Requir<br>Dystography<br>Security<br>k Edit. | ements Key Attestation Server Edt |   |

- 表示されるウィンドウに表示されているポリシーをすべて削除します
- Subject Nameタブを選択し、Supply in Requestオプションボタンを選択します
- Securityタブを選択し、表示されているすべてのグループ/ユーザ名に対してすべての権限を 付与します

| CiscoRA Prope                                                                             | rties                             | ? X                      |  |  |  |  |  |
|-------------------------------------------------------------------------------------------|-----------------------------------|--------------------------|--|--|--|--|--|
| General Compatibility Request Handling Is                                                 | Cryptography H<br>suance Requiren | Key Attestation<br>nents |  |  |  |  |  |
| Superseded Templates Extensions                                                           | Security                          | Server                   |  |  |  |  |  |
| Group or user names:                                                                      |                                   |                          |  |  |  |  |  |
| Authenticated Users                                                                       |                                   |                          |  |  |  |  |  |
| Administrator<br>Domain Admins (MICHAMEN1\Domain /<br>Enterprise Admins (MICHAMEN1\Enterp | Admins)<br>rise Admins)           |                          |  |  |  |  |  |
| Permissions for Authenticated Users                                                       | Add<br>Allow                      | Remove<br>Deny           |  |  |  |  |  |
| Full Control                                                                              | ✓                                 |                          |  |  |  |  |  |
| Read                                                                                      | ✓                                 |                          |  |  |  |  |  |
| Write                                                                                     | ✓                                 |                          |  |  |  |  |  |
| Enrol                                                                                     |                                   |                          |  |  |  |  |  |
| Autoenroll  For special permissions or advanced settings, click Advanced.                 |                                   |                          |  |  |  |  |  |
| OK Cancel                                                                                 | Apply                             | Help                     |  |  |  |  |  |

証明書テンプレートを発行に使用できるようにする

- MMCスナップインでCertification Authorityを選択し、フォルダツリーを展開してCertificate Templatesフォルダを見つけます
- 名前と使用目的を含むフレームの空白を右クリックします
- 発行するNewおよびCertificate Templateを選択します
- 新しく作成および編集したCiscoRAテンプレートを選択します

| 🚟 File Action View Favorites Window H                                                                                 | Help                        |                                     |
|----------------------------------------------------------------------------------------------------|-----------------------------|-------------------------------------|
| 🗢 🌩 🖄 📷 🗙 🖾 🕞 📓 📷                                                                                                    |                             |                                     |
| Console Root                                                                                                    | Name                        | Intended Purpose                    |
| Active Directory Domains and Trusts                                                                                   | CiscoRA                     | <ai></ai>                           |
| Active Directory Users and Computers                                                                                  | Directory Email Replication | <b>Directory Service Email Repl</b> |
| A is Certification Authority (Local)                                                                                  | Domain Controller Authent   | <b>Client Authentication, Serve</b> |
| a 🛃 LAB-DC-RTP                                                                                                    | Kerberos Authentication     | <b>Client Authentication, Serve</b> |
| Revoked Certificates                                                                                                  | EFS Recovery Agent          | File Recovery                       |
| Issued Certificates                                                                                                   | Basic EFS                   | Encrypting File System              |
| Pending Requests                                                                                                    | Domain Controller           | Client Authentication, Serve        |
| Failed Requests                                                                                                    | Web Server                  | Server Authentication               |
| Certificate Templates                                                                                                 | Computer                    | Client Authentication Serve         |
| <ul> <li>Certificate Templates (LAB-DC-RTP.micham</li> <li>Wit Internet Information Services (IIS) Manager</li> </ul> | 🗟 User                      | Encrypting File System, Seci        |

Active Directory CiscoRAアカウントの作成

- MMCスナップインに移動し、Active Directory Users and Computersを選択します。
- 左端のペインのツリーでUsersフォルダを選択します
- 名前、タイプ、説明を含むフレームの空白スペースを右クリックします
- NewとUserを選択します。
- ユーザ名とパスワードを使用してCiscoRAアカウントを作成し(この実習では ciscora/Cisco123を使用)、画面にパスワードが表示されたら[Password never expires]チェ ックボックスをオンにします

| Fiel Action Take Favorites Window Play                | 9                         |              |
|-------------------------------------------------------|---------------------------|--------------|
| 🔶 🔶 🙇 🔂 🥉 🖬 🖉 🖉                                       | 🔄 🕇 💐 la 🐨 🔜 💐            |              |
| Conselle Reiot                                        | Name                      | Туре         |
| p 2 Active Directory Domains and Trusts   LAB-DC      | Administrator             | Quer         |
| a 🛄 Active Directory Usen and Computers (LAB-D)       | RAIlowed RCDC Password    | Security Gro |
| 5 🛄 Saved Queries                                     | & calo-maintenance        | User         |
| ∠ St michamen.com                                     | R Cert Publishers         | Security Gro |
| p Dultin                                              | & CacatA                  | User         |
| p Computers                                           | R. Clonesble Domain Contr | Security Gre |
| Domain Controllers                                    | R Denied RODC Password    | Security Gre |
| b PoregroecuntyPrincipals                             | R DrsAdmins               | Security Gro |
| b Annual Service Accounts                             | R DroUpdateProvy          | Security Gre |
| <ul> <li>Di Cadification Authorite d'acati</li> </ul> | & Domain Adming           | Security Gra |

### IIS 認証とSSLバインディングの設定

[Enable] NTLM [Authentication]

- MMCスナップインに移動し、インターネットインフォメーションサービス(IIS)マネージャ スナップインでサーバー名を選択します
- 次のフレームに機能リストが表示されます。Authentication機能アイコンをダブルクリック します

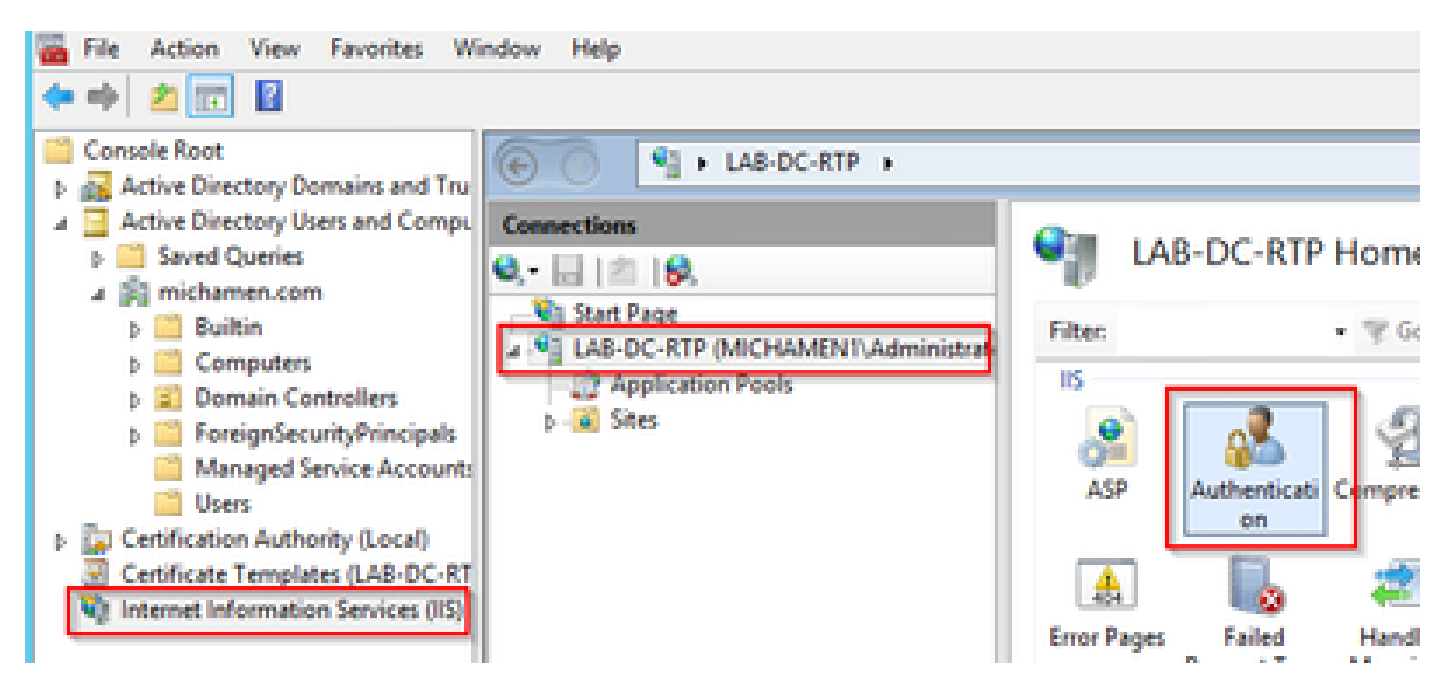

Windows Authenticationを強調表示して、Actionsフレーム(右ペイン)からEnableオプションを選択します

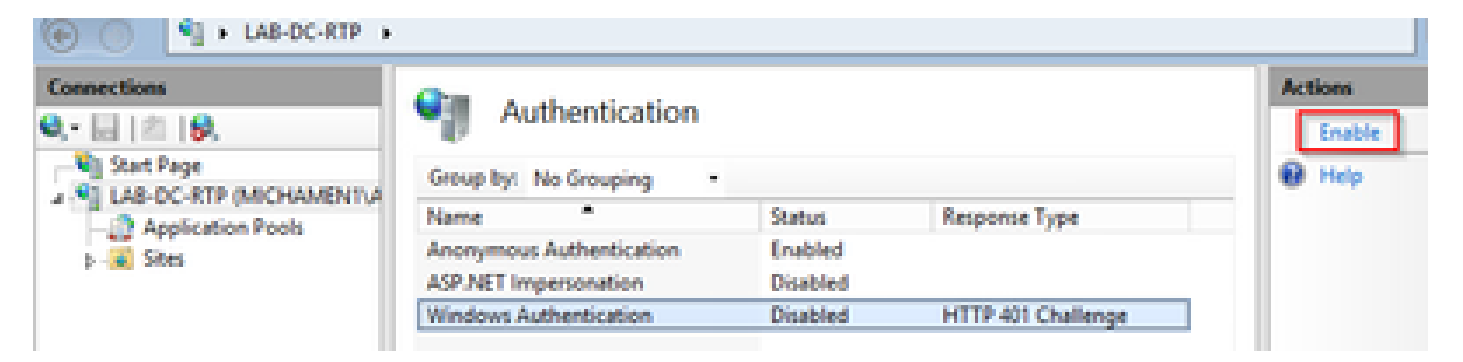

 操作ペインにAdvanced Settingsオプションが表示されます。これを選択してEnable Kernelmode authenticationのチェックマークを外します。

| Con I + LAB-DC-RTP                            | •                                                                                                    |                                          |                                     | <b>₩</b> = & 0                                                          |
|-----------------------------------------------|----------------------------------------------------------------------------------------------------|------------------------------------------|-------------------------------------|-------------------------------------------------------------------------|
| Connections<br>Q.+   2   9,<br>_ N Start Page | Authentication<br>Group by: No Grouping                                                                                                    |                                          |                                     | Alerts Alerts Click here to learn how to configure Extended Protection. |
| Application Pools     Journal Sites           | Name<br>Anonymous Authentication<br>ASP.NET Impersonation<br>Windows Authentication                                                                                                 | Status<br>Enabled<br>Disabled<br>Enabled | Response Type<br>HTTP 401 Challenge | Actions Disable Advanced Settings Provides                              |
|                                               | Ad<br>Extended Protection:<br>Off v<br>Click here for more information on<br>Enable Kernel-mode authentice<br>By default, IS enables kernel-mod<br>authentication performance and p | ins<br>ins<br>e authentication, w        | hich may improve                    | <table-cell> Help</table-cell>                                          |

• Providersを選択し、NTMLを順に配置してからNegotiateを選択します。

| Connections           | Contraction and a second second second                                                                                              |                                 |                                       | Alerts                           |
|-----------------------|----------------------------------------------------------------------------------------------------|---------------------------------|---------------------------------------|----------------------------------|
| <b>0,</b> • 🔚   ⊉   😣 | Authentication                                                                                                    |                                 |                                       | 1 Click here to learn how        |
| Start Page            | Group by: No Grouping .                                                                                                    |                                 |                                       | Configure Extended<br>Protection |
| Application Paols     | Name *                                                                                                    | Status                          | Response Type                         | Antique                          |
| p-a Stes              | Anonymous Authentication<br>ASP NET Impersonation                                                                                   | Enabled<br>Disabled             |                                       | Disable                          |
|                       | Windows Authentication                                                                                                    | Enabled                         | HTTP 401 Challenge                    | Advanced Settings                |
|                       | P<br>Enabled Providers:<br>Negotiate<br>Negotiate:Kerberos<br>Select a provider from the list o<br>to add it to the enabled provide | roviders<br>f available provide | P X<br>Move Up<br>Move Down<br>Remove | e Hep                            |

WebサーバのID証明書の生成

Webサーバの証明書が自己署名の場合、CiscoRAは接続できないため、まだケースが存在しない 場合は、CAによって署名されたWebサービスのID証明書の証明書を生成する必要があります。

• IISスナップインからWebサーバを選択し、Server Certificates機能アイコンをダブルクリックします。

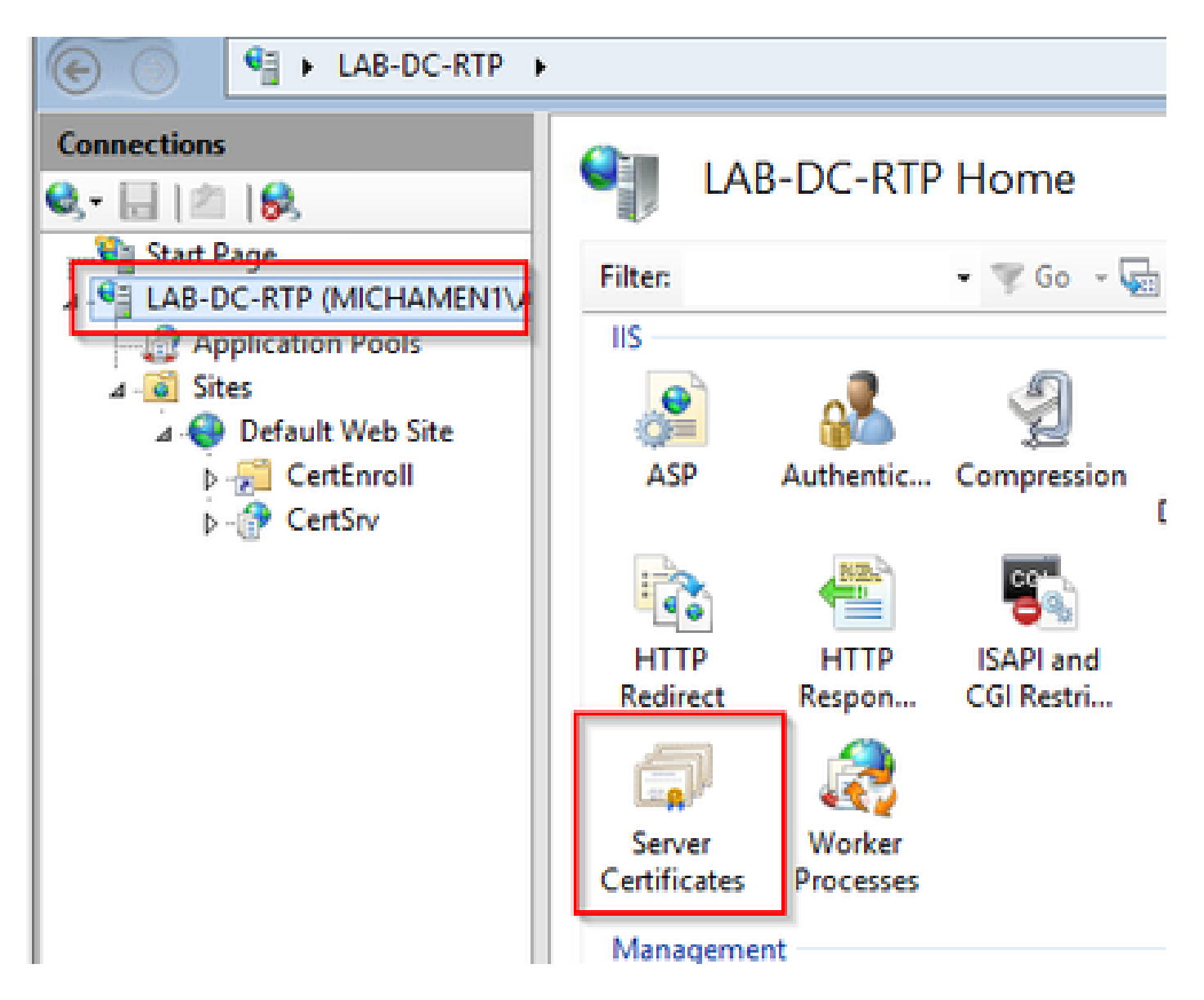

デフォルトでは、1つの証明書(自己署名ルートCA証明書)が表示されます。この証明書は、「アクション」メニューから「ドメイン証明書の作成」オプションを選択します。新しい証明書を作成するために、設定ウィザードで値を入力します。共通名が解決可能なFQDN(完全修飾ドメイン名)であることを確認し、Nextを選択します。

| C C I + LALOCATE +       |                                                       |                                                                                                    |                                        |                                       | 10 H S 10 +                                       |
|--------------------------|-------------------------------------------------------|----------------------------------------------------------------------------------------------------|----------------------------------------|---------------------------------------|---------------------------------------------------|
| Connections              | Server Cert                                           | ificates                                                                                                    |                                        |                                       | Actions<br>Import                                 |
| A LAB-CC-RTP (MOHIMENTIA | Use this feature to request                           | t and manage certificates that the W                                                                                | eb server can use with websites config | parent Poir SSL.                      | Create Cettificate Report                         |
| Application Peols        | Filter.                                               | <ul> <li>Y So - Show M   Great</li> </ul>                                                                           | Phyl. No Grouping •                    |                                       | Contraction Contraction                           |
| a 😜 Default Web Site     | Name *                                                | LAB-DC-RTP                                                                                                    | LAB-DC-RTP                             | Exploration Date<br>2/26/2024 4:34:42 | Create Self-Signed Cettificate.                   |
| s 🖓 CetSv                |                                                       | Create Certif                                                                                                    | icate                                  | 7 ×                                   | Enable Automatic Rabind of<br>Renewed Certificate |
|                          | Specify the required information name                 | Name Properties<br>aton for the cettificate. State/provin<br>not contain abbreviations.<br>[L&B-CC-IIS-michamen.com | a and City/locality must be specified  | -                                     |                                                   |
|                          | Organization<br>Organizational unit:<br>City/locality | Caco<br>TAC<br>RTP                                                                                                  | 1                                      |                                       |                                                   |
|                          | State/province<br>Country/region                      | MC<br>VS                                                                                                    | j•                                     | E                                     |                                                   |

• 発行者にするルートCAの証明書を選択し、Finishを選択します。

| Create Certificate                                                                                                    | ?      | x |
|----------------------------------------------------------------------------------------------------|--------|---|
| Online Certification Authority                                                                                                    |        |   |
| Specify the certification authority within your domain that will sign the certificate. A friendly name is requi<br>and should be easy to remember.<br>Specify Online Certification Authority: | red    |   |
| LAB-DC-RTP\LAB-DC-RTP.michamen.com Sele                                                                                                    | ct     |   |
| Example: CertificateAuthorityName\ServerName                                                                                                    |        |   |
| Friendly name:                                                                                                    |        |   |
| Web Cert issued by LAB-DC-RTP                                                                                                    |        |   |
|                                                                                                    |        |   |
|                                                                                                    |        |   |
|                                                                                                    |        |   |
|                                                                                                    |        |   |
|                                                                                                    |        |   |
|                                                                                                    |        |   |
|                                                                                                    |        | _ |
| Previous Next Finish                                                                                                    | Cancel |   |

• CA証明書とWebサーバのID証明書の両方が表示されます。

| Connections<br>D, • D (2) (D, 1)<br>Stat Page | Server Certificates Use this feature to request and manage certificates that the Web server can use with websites configured for SSL. |                         |                            |               |                   |     |
|-----------------------------------------------|----------------------------------------------------------------------------------------------------|-------------------------|----------------------------|---------------|-------------------|-----|
| Application Pools                             | Filter                                                                                                    | • 7 60                  | - 😪 Show All   Group by: 1 | No Grouping • |                   | Co  |
| a 😹 Sites                                     | Name                                                                                                    |                         | Issued To                  | Issued By     | Expiration Date   | Cn  |
| b - Centinyoli                                | 100.00                                                                                                    |                         | LAB-DC-RTP                 | LAB-DC-RTP    | 2/26/2024 4:34:42 | CH  |
| s 🥭 Cettin                                    | web c                                                                                                    | et issued by LAB-DC-KTP | LAD-OC-IS.MIChamer.com     | LAB-DC-KTP    | 2*27/2021 0:0000  | Vie |

WebサーバのSSLバインディング

 ツリービューでサイトを選択し(デフォルトのWebサイトを使用するか、特定のサイトにより細かく設定できます)、操作ペインからBindingsを選択します。表示されるバインディングエディタを使用して、Webサイトのバインディングを作成、編集、および削除できます。 Addを選択して、新しいSSLバインディングをサイトに追加します。

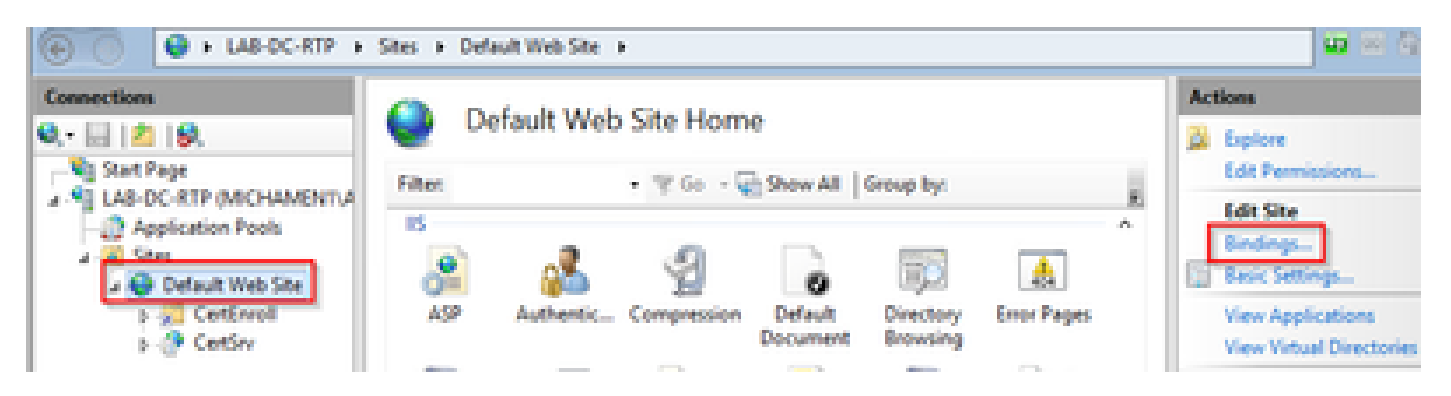

新しいバインディングのデフォルト設定は、ポート80でHTTPに設定されています。Typeドロップダウンリストからhttpsを選択します。SSL Certificateドロップダウンリストから、前のセクションで作成した自己署名証明書を選択し、OKを選択します。

|              |                                                     |            | Site        | Bindings        |      | ? X   |
|--------------|-----------------------------------------------------|------------|-------------|-----------------|------|-------|
| Type<br>http | Host Name                                           | Port<br>80 | IP Address  | Binding Informa |      | Add   |
|              |                                                     |            | Add Site Bi | nding           | ? X  | emove |
|              | ps v<br>st name:<br>Require Server Nar              | All Unass  | igned<br>m  | v 443           |      |       |
| SSI<br>We    | . certificate:<br>tb Cert issued by L<br>t selected | AB-DC-RTP  |             | ✓ Select        | View | Close |
| We           | b Cert issued by L                                  | AB-DC-RTP  |             |                 |      |       |

 これでサイトに新しいSSLバインディングが作成されました。残りの処理は、メニューから Browse \*:443 (https)オプションを選択してSSLバインディングが機能することを確認し、デ フォルトのIIS WebページでHTTPSが使用されていることを確認するだけです。

|          |           |      | Site       | Bindings        | ? X          |
|----------|-----------|------|------------|-----------------|--------------|
| Type     | Host Name | Port | IP Address | Binding Informa | Add          |
| https    |           | 443  | •          |                 | <u>E</u> dit |
| <u> </u> |           |      |            |                 | Bemove       |
|          |           |      |            |                 | Erowse       |
|          |           |      |            |                 | Glose        |

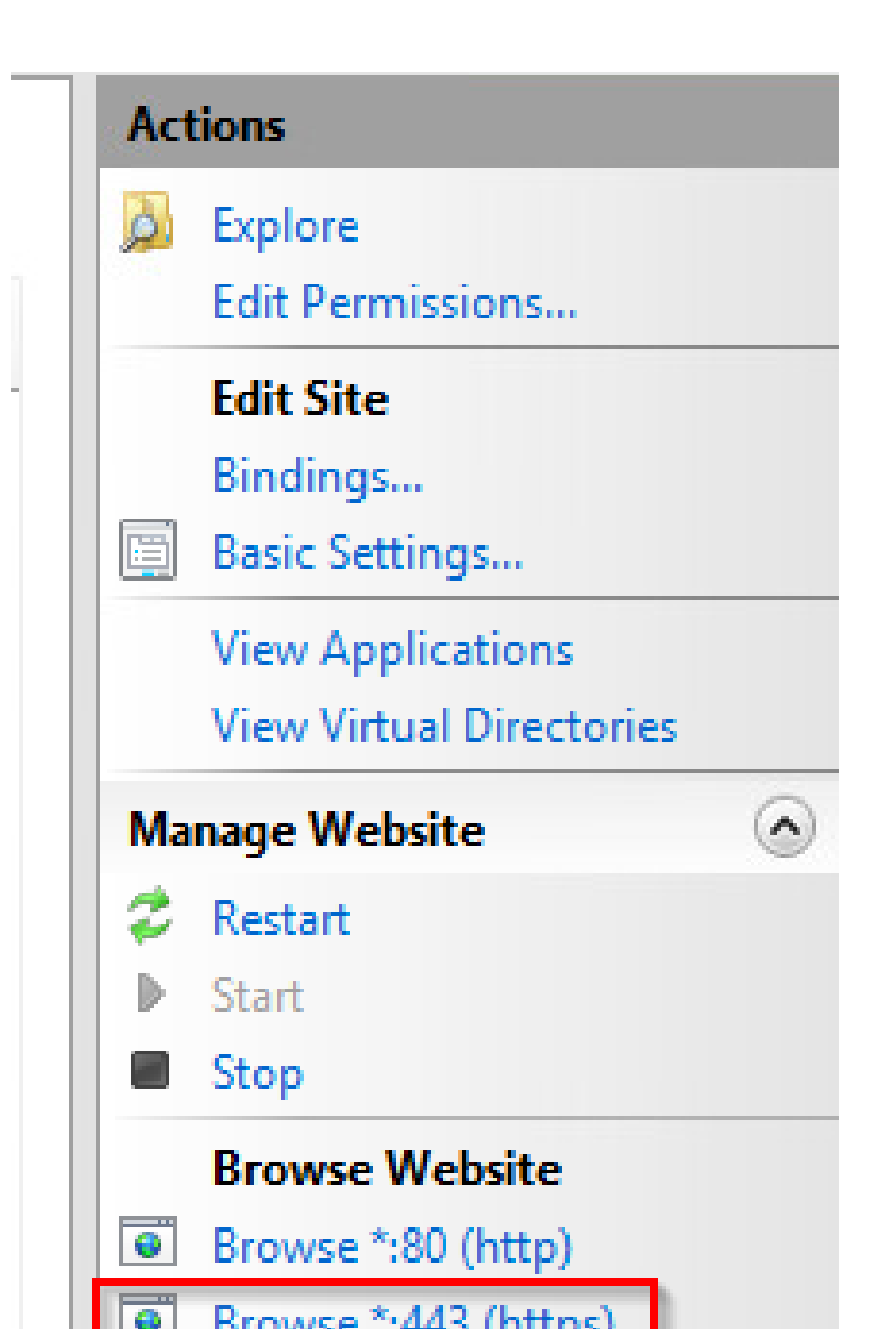

翻訳について

シスコは世界中のユーザにそれぞれの言語でサポート コンテンツを提供するために、機械と人に よる翻訳を組み合わせて、本ドキュメントを翻訳しています。ただし、最高度の機械翻訳であっ ても、専門家による翻訳のような正確性は確保されません。シスコは、これら翻訳の正確性につ いて法的責任を負いません。原典である英語版(リンクからアクセス可能)もあわせて参照する ことを推奨します。